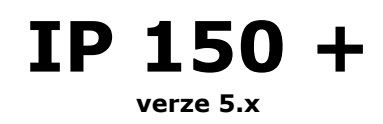

Manuál

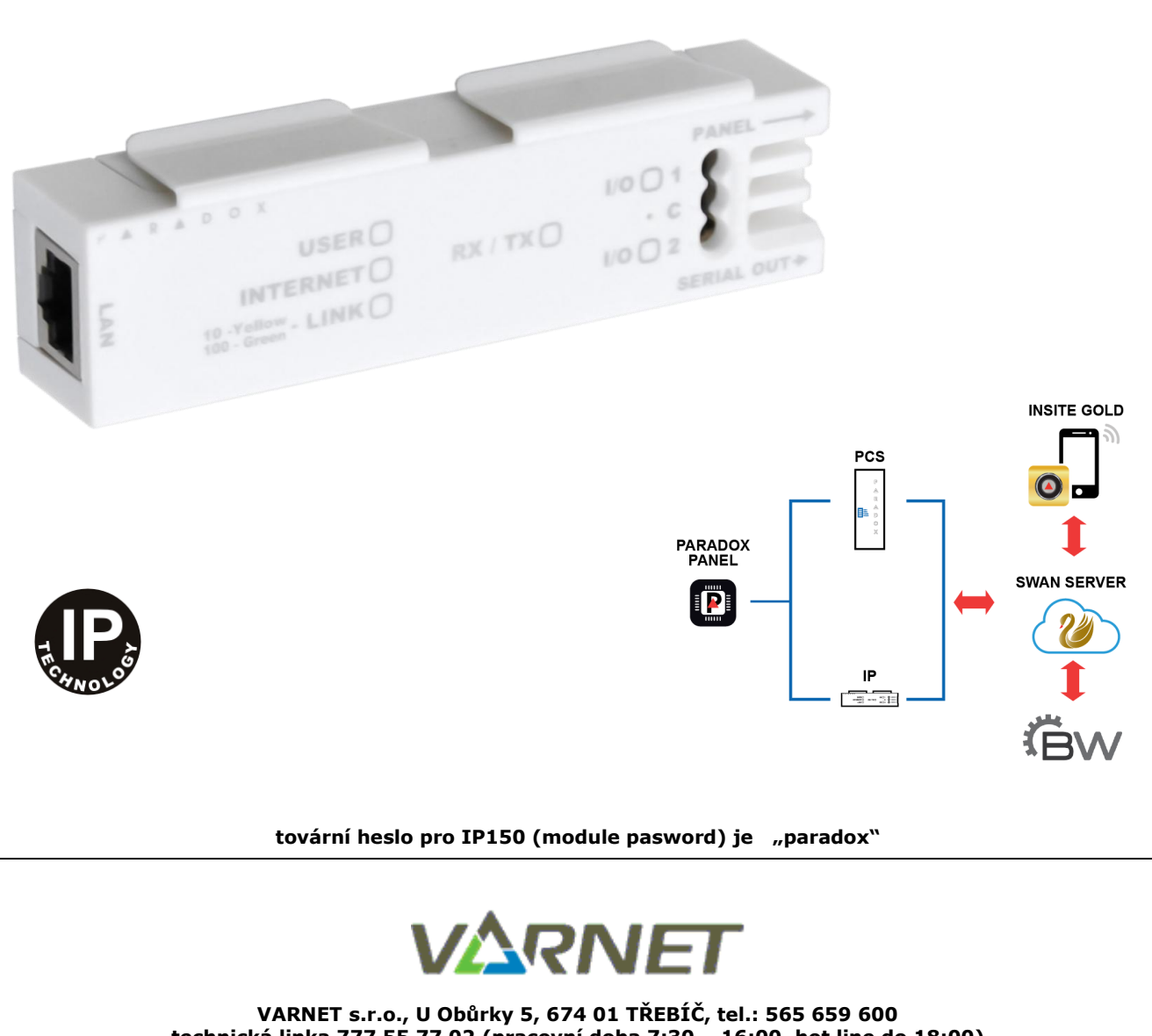

technická linka 777 55 77 02 (pracovní doba 7:30 – 16:00, hot line do 18:00) www.varnet.cz ezs@varnet.cz

Tato dokumentace je vytvořena pro potřeby společnosti VARNET s.r.o. a jejích zákazníků. Dokumentace je určena pouze a výhradně pro subjekty s koncesí k instalaci EZS a řádně proškolené pracovníky. Žádná její část nesmí být dále jakkoli šířena nebo dále zveřejňována bez předchozího písemného souhlasu společnosti VARNET s.r.o. Přestože bylo vynaloženo veškeré úsilí, aby informace v tomto manuálu byly úplné a přesné, nepřebírá naše firma žádnou odpovědnost v důsledku vzniklých chyb nebo opomenutí. Společnost VARNET s.r.o. si vyhrazuje právo uvést na trh zařízení se změněnými softwarovými nebo hardwarovými vlastnostmi kdykoliv a bez předchozího upozornění.

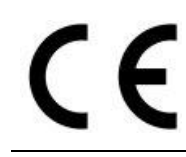

Dokumentace vytvořena dne 29. 5.2020 poslední korekce dne:

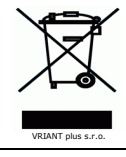

manuál

strana **2** 

IP 150+

# Obsah

| 1. | Popis                                      | 4                               |
|----|--------------------------------------------|---------------------------------|
| 2. | Signalizace                                |                                 |
| 3. | Spojení s BabyWare                         | 5                               |
| 4. | Konfigurace IP adresy a portu modulu IP150 | Chyba! Záložka není definována. |
| 5. | Webové rozhraní                            |                                 |
| 6. | Komunikace s přijímačem IPR512             | 6                               |

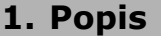

Modul IP150+ slouží pro spojení s ústřednou pomocí LAN nebo internetu. Modul IP 150+ lze použít pro několik funkcí:

#### Ovládání ústředny

Pomocí modulu IP150+ může objekt přes pevnou veřejnou IP adresu nebo pomocí serveru SWAN komunikovat s aplikací INSITE GOLD. Uživatel se přihlašuje pomocí svého uživatelského kódu. Poté mu je umožněno vidět stav svých podsystémů a má možnost je ovládat, bypasovat zóny, spínat PGM výstupy a uvolnit zámky dveří.

#### Spojení se SW

Modul IP150+ umožňuje instalační firmě spojení s ústřednou přes LAN/WAN pomocí softwaru BabyWare.

#### Informace o stavu

Modul IP150+ umožňuje zasílání emailových zpráv na zvolené emailové adresy. Je možné zvolit z jakého podsystému a jaká skupina událostí se má na danou adresu posílat. Modul umí zaslat zprávu o stavu zapnuto/vypnuto, poplach, porucha a blokován přístup do IP150+. Tímto způsobem je možné informovat jak uživatele, tak instalační firmu o případných poruchách či poplaších.

#### Vstupy/výstupy

Modul IP150+ disponuje dvěma svorkami pro vstup/výstup. Pokud jsou svorky nakonfigurovány jako vstupy, umožňuje modul v případě jejich aktivace zaslání emailu.

Nakonfigurujete-li je jako výstupy, může je uživatel přes aplikaci Insite Gold vzdáleně aktivovat a deaktivovat.

#### Instalace

Modul IP150+ se instaluje do boxu k ústředně nasunutím klipů na plechový lem boxu. Propojovací kabel mezi ústřednou a modulem není vhodné prodlužovat. Modul IP150+ je napájen přes připojovací konektor SERIAL přímo z ústředny. Pro výpočet kapacity zálohovacího akumulátoru se odběr IP150+ musí zohlednit.

#### Zapojení

- 1. Připojte kabel IP150+ do konektoru SERIAL ústředny.
- 2. Opačný konec připojte do konektoru PANEL na IP150+.
- Připojte síťový kabel do konektoru RJ45.
- 4. IP150+ je zapojen.

Pro propojení PC - IP150+ doporučujeme vždy používat SWITCH nebo HUB.

#### Nastavení

Díky technologii SWAN nemusíte pro vzdálené připojení softwarem k ústředně nic nastavovat ani není nutná veřejná IP adresa. Modul se po připojení do internetu sám automaticky zaregistruje k serveru SWAN, který pak zprostředkovává navázání spojení.

#### RESET

- Stiskněte a držte tlačítko RESET (otvor mezi I/O1 a I/O2) dokud nezačnou společně blikat diody RX/TX, I/O1 a I/O2 (po cca 5 sec.)
- Ťlačítko uvolněte a hned zase krátce stiskněte, dioda RX/TX zůstane svítit.
- 3. Dojde k resetu modulu na tovární hodnoty.

#### Vlastnosti

|                     | EVO192 od verze 4.6            |
|---------------------|--------------------------------|
|                     | EVOHD od verze 4.5             |
| Kompatibilita       | SPECTRA SP 5500, 6000, 7000 od |
| Kompatibilita       | v5.2                           |
|                     | MAGELLAN MG 5050, 5075 od v4.8 |
|                     | BabyWare od v4.2.1             |
| Připojení           | Konektor SERIAL na ústředně    |
| Napájení<br>Odběr   | 13,8 VDC, propojovacím kabelem |
| марајен             | z ústředny                     |
| Odběr               | 100mA                          |
| Kryptování dat      | AES 256-bit, MD5, RC4          |
| Konektor LAN        | připojení sítě                 |
| Konektor PANEL      | Pro připojení k ústředně na    |
| Roherton PANEE      | konektor SERIAL ústředny       |
| Konektor SERIAL OUT | Připojení modulu PCS (combo)   |
| tovární heslo IP150 | naradox                        |
| (module password)   | paradox                        |
|                     | Lokální síť                    |
| Síť - spojení       | Pevná veřejná IP adresa        |
|                     | Internet pomocí SWAN           |

### 2. Signalizace

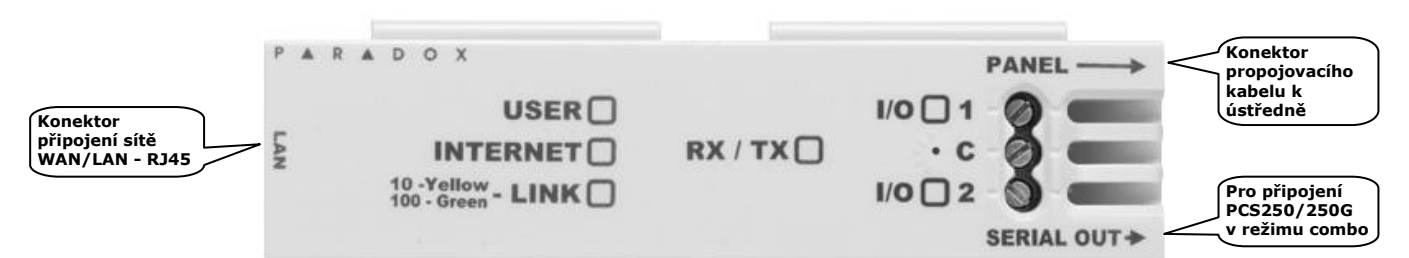

| LED dioda | Popis                    |                                    |                 |                               |  |  |  |
|-----------|--------------------------|------------------------------------|-----------------|-------------------------------|--|--|--|
| User      | Svítí v případě přístup  | Svítí v případě přístupu uživatele |                 |                               |  |  |  |
| Internet  | LED                      | D Spojení s WAN                    |                 | SWAN povolen                  |  |  |  |
|           | svítí                    | spojeno                            |                 | navázána komunikace se SWAN   |  |  |  |
|           | bliká                    | navazuje                           |                 | vyhledává server              |  |  |  |
|           | nesvítí                  | spojení nenavázáno                 |                 | spojení nenavázáno            |  |  |  |
| Link      | Svítí žlutě – deteková   | na linka 10Mbp                     |                 |                               |  |  |  |
|           | Svítí zeleně – detekov   | ána linka 100Mbp                   |                 |                               |  |  |  |
|           | Bliká – detekce přenos   | su dat                             |                 |                               |  |  |  |
|           | Bliká střídavě žlutá a z | zelená – potíže při získá          | ání IP adresu v | režimu DHCP                   |  |  |  |
| Rx/Tx     | Bliká při přenosu dat s  | s panelem                          |                 |                               |  |  |  |
| I/01      | Vstup/výstup je aktivo   | ován                               | (TROVÍTÍ PĚI P  | nuní identifilizza a nanolom) |  |  |  |
| I/02      | Vstup/výstup je aktivo   | ován                               | (zasviti pri p  | rvni identifikaci s panelem)  |  |  |  |

## 3. Spojení s BabyWare

### Spojení přes internet – SWAN

Pokud má objekt připojení na internet, díky technologii SWAN není nutná ani veřejná IP adresa, ani žádné nastavení v routeru. S objektem se můžete pomocí BabyWare spojit z libovolného místa s přístupem k internetu. Postačí znát jen sériové číslo ústředny a bezpečnostní heslo IP modulu.

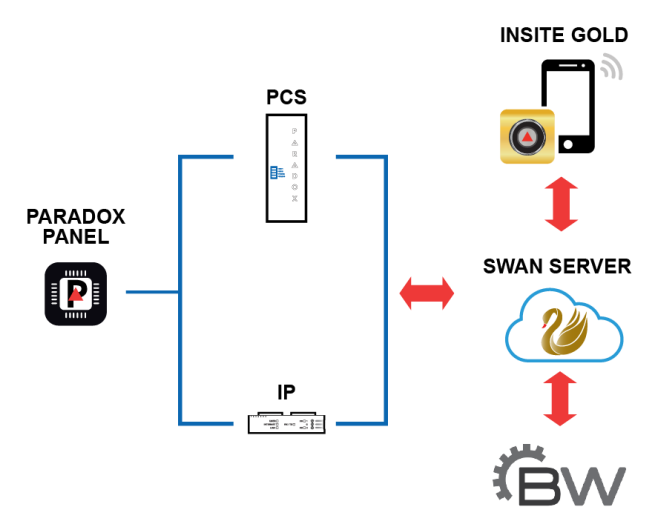

Po otevření BabyWare vyberte u vašeho objektu typ spojení **"IP/Panel S/N"**, zadejte sériové číslo ústředny a heslo IP modulu. Software se pomocí SWAN serveru propojí s objektem automaticky.

| Soubor F    | Editul Databáze Plán/Dávka Pomoc            |             |          |              |           |                         |           |                |                      |                |
|-------------|---------------------------------------------|-------------|----------|--------------|-----------|-------------------------|-----------|----------------|----------------------|----------------|
| Vitejte,    | Admin (15 Objekty)                          |             |          |              |           | . O                     |           |                |                      | er 🏠 orretter  |
|             |                                             |             |          |              |           | : 🕑 Obce                | ersim 📂 C |                | mpojit Bvv 👛 Muj pro | in 👞 Operatori |
| Objekt č    | Popis 🔺 🔍                                   | Skupina     |          | Typ ústředny | Verze     | Typ spojení             | Kontakty  | Číslo ústředny | Heslo ústředny       | Stav SERVERU   |
| 0029        | EVO panel zkušebna                          | New         | •        | EVO192       | 03.20.016 | LAN, internet - IP150 👻 |           | 0000           | ****                 | ок             |
| <b>a</b> 18 | EV0192_ACM12 V4.21 - 15. 6. 2016            | New         | •        | EV0192       | 03.20.016 | LAN, internet - IP150 👻 |           | 0000           | ****                 | ок             |
| 0054        | EVO192_auto zap/vyp dle plánu - 1. 7. 2016  | New         | •        | EVO192       | 03.20.016 | I307-USB 🔹              |           | 0000           | ****                 | ок             |
| 0054        | EVO192_auto zap/vyp dle plánu - 12. 9. 2016 | New         | •        | EV0192       | 03.20.016 | I307-USB 💌              |           | 0000           | ****                 | ок             |
| 0052        | EVOHD_katr PHA - 15. 6. 2016                | New         | •        | EVOHD        | 04.50.004 | LAN, internet - IP150 👻 |           | 0000           | ****                 | ОК             |
| 0009        | HD_noticeboard                              | Pracovní    | •        | EVOHD        | 01.20.005 | LAN, internet - IP150 + |           | 0000           | ****                 | ок             |
| 0010        | Jura Pavel                                  | Residential | ·        | SP7000       | 04.72.073 | LAN, internet - IP150 👻 |           | 1972           | ****                 | ок             |
| 0034        | MG5000 gold                                 | New         | •        | MG5000       | 04.76.000 | IP/Panel S/N 🔹          |           |                |                      | ок             |
| 0004        | Na stole                                    | Pracovní    | •        | EVOHD        | 04.50.004 | IP/Panel S/N 👻          |           | 0000           | ****                 | ок             |
| 0023        | Objekt 23                                   | Deleted     | •        | SP6000       | 04.94.000 | LAN                     |           |                |                      | ОК             |
| 0028        | Objekt 28                                   | New         | <b>7</b> | MG6250       | 01.50.000 | vyber 👻                 |           | admin          | *****                | ок             |
| 0033        | SP5500 gold                                 | New         | •        | SP5500       | 0.000     | IP/Panel S/N +          |           |                |                      | ок             |
| 0007        | Uhlíř                                       | Pracovní    |          | EVO192       | 02.90.025 | LAN, internet - IP150 + |           | 0000           | ****                 | ок             |
| 0607        | vratka                                      | New         | -        | EV0192       | 03.20.016 | LAN, internet - IP150 👻 |           | 0000           | ****                 | ок             |
| 0012        | Zkušební - 9. 12. 2016                      | New         | ·        | MG5000       | 04.74.000 | I307-USB •              |           | 0000           | ****                 | ОК             |

|                                                                                         | řenést změny v ústředně do BabyWare          | O I307-USB                                                               |                               |
|-----------------------------------------------------------------------------------------|----------------------------------------------|--------------------------------------------------------------------------|-------------------------------|
| Změny v nastavení                                                                       |                                              | COM                                                                      | v                             |
| <ul> <li>Nové události</li> <li>Panel status (RAM)</li> </ul>                           | CIALA                                        | Baude Rate                                                               | Autodetect ~                  |
| P/Panel S/N (should be us                                                               | ed if no site is created on the system)      | Modem (telefon. linka)                                                   | Návod                         |
| MIRN                                                                                    | 20191094                                     | СОМ                                                                      | V                             |
| D modul, boolo                                                                          | 20101004                                     | Typ modemu                                                               | ~                             |
| IF IIIodul - Ilesio                                                                     |                                              | * Modem init. string pro ústřed                                          | dnu podporující 1200bps       |
| ) Paradox My Home (should                                                               | be used if a site is created on the system   | Telefon ústředny č.                                                      | Telefoní číslo                |
| Jmeno objektu (Site ID)                                                                 | var_test5                                    | Reakce modemu                                                            | ·····                         |
| Email Address                                                                           | ezs@variant.cz                               | Upřesnění Test                                                           | Nastavení modemu pod Windows  |
| ) LAN, internet JD150 (feet                                                             |                                              | Doba vyzvánění                                                           | 0,0 🗘 Změřit trvání 2 zvonění |
| IP Address                                                                              | 192.168.0.1                                  |                                                                          |                               |
| IP Port                                                                                 | 10000                                        |                                                                          |                               |
| IP MODULE Passwort                                                                      |                                              | IP Adresa                                                                | 192.100. 0 . 1                |
|                                                                                         |                                              | GPRS modul - besio                                                       | 10000                         |
| ) GPRS/Pubic Network                                                                    |                                              |                                                                          |                               |
| ) GPRS/Pubic Network                                                                    | 192.168.0.1                                  | GI KO MOULI - NESIO                                                      |                               |
| ) GPRS/Pubic Network<br>IP Adresa<br>IP port                                            | 192.168.0.1                                  | <ul> <li>GPRS / zpětné volání</li> </ul>                                 |                               |
| GPRS/Pubic Network<br>IP Adresa<br>IP port<br>GPRS modul - heslo                        | 192.168.0.1<br>10000                         | <ul> <li>GPRS / zpětné volání</li> <li>Port pro zpětné volání</li> </ul> | 15000                         |
| ) GPRS/Pubic Network<br>IP Adresa<br>IP port<br>GPRS modul - hesio<br>Veřejná IP adresa | 192.168.0.1<br>10000<br>192.168.0.1<br>$\wp$ | GRRS / zpětné volání<br>Port pro zpětné volání<br>GPRS modul - heslo     | 15000                         |

## 4. Komunikace s přijímačem IPR512

Modul IP150 je schopný posílat systémové události na PCO přes IP síť na přijímač IPR/IPRS. Pro tuto funkci musí být modul IP150 zaregistrovaný k přijímači IPR/IPRS, funkce je dostupná s ústřednami SPECTRA SP, MAGELLAN MG, EVO48, EVO192 a EVOHD. K registraci na přijímač IPR/IPRS si musíte od PCO vyžádat tyto údaje:

- 1. Číslo účtu pro identifikaci v síti, společné pro všechny podsystémy.
- 2. IP adresu a IP port přijímače IPR/IPRS, na který budeme posílat události.
- 3. Heslo přijímače, potřebné pro registraci (až 32 číslic).
- 4. Bezpečnostní profil (nastavení intenzity dohledu přijímačem) dvoumístné číslo

### Nastavení dat na ústředně pomocí sekcí:

Data posílané na přijímač IPR/IPRS musí být ve formátu AdemcoCID (nastavení na sekci **[3070]** viz. Rychlé programování). Nastavení pro telefonní a IP přenos jsou sdílené, telefonní číslo 1 má sdílené nastavení s IP přijímačem 1, telefonní číslo 2 má sdílené nastavení s IP přijímačem 2 atd., je tedy nutné nastavit přenos na odpovídající telefonní číslo.

| Čísla podsystémů pro PCO (EVO 48, 192, HD) |         |               |                      |         |         |  |
|--------------------------------------------|---------|---------------|----------------------|---------|---------|--|
| [2976]                                     |         | Číslo objektu | 1 (podsystém)        |         |         |  |
| [2983]                                     | 4-znaky | Číslo objektu | <b>8</b> (podsystém) | _/_/_/_ | prázdné |  |

| Čísla podsystémů pro PCO (řada MG/SP/E) |         |                                                            |         |         |  |  |
|-----------------------------------------|---------|------------------------------------------------------------|---------|---------|--|--|
| [918]<br>[919]                          | 4-znaky | Číslo objektu 1 (podsystém)<br>Číslo objektu 2 (podsystém) | _/_/_/_ | prázdné |  |  |

|                 | Ρον     | volení IP přenosu      |     |                        |    |                         |
|-----------------|---------|------------------------|-----|------------------------|----|-------------------------|
|                 | Klávesa | Popis                  | OFF |                        | ON |                         |
| [2975]<br>[806] | [7]     | Použít telefonní linku |     | jako zálohu IP přenosu |    | paralelně s IP přenosem |
|                 | [8]     | Povolit IP přenos      |     | zakázáno               |    | povoleno                |

|        | Data pro registraci na IP přijímač 1 (EVO 48, 192, HD) |                     |             |         |  |  |  |
|--------|--------------------------------------------------------|---------------------|-------------|---------|--|--|--|
|        | 12-znaků                                               | IP adresa WAN1      |             | prázdné |  |  |  |
|        | 5-znaků                                                | IP port WAN1        |             | 10000   |  |  |  |
| [2084] | 12-znaků                                               | IP adresa WAN2      | _/_//_//_/_ | prázdné |  |  |  |
| [2964] | 5-znaků                                                | IP port WAN2        |             | 10000   |  |  |  |
|        | 32-znaků                                               | Heslo přijímače     |             | prázdné |  |  |  |
|        | 2-znaky                                                | Bezpečnostní profil | _/_         | prázdné |  |  |  |

| Data pro registraci na IP přijímač 1 (řada MG/SP/E) |          |                     |             |         |  |  |  |
|-----------------------------------------------------|----------|---------------------|-------------|---------|--|--|--|
| [929]                                               | 12-znaků | IP adresa           | _/_//_//_/_ | prázdné |  |  |  |
| [930]                                               | 5-znaků  | IP port             |             | 10000   |  |  |  |
| [933]                                               | 32-znaků | Heslo přijímače     |             | prázdné |  |  |  |
| [934]                                               | 2-znaky  | Bezpečnostní profil | _/_         | prázdné |  |  |  |

IP 150+

|        | Data pro registraci na IP přijímač 2 (EVO 48, 192, HD) |                     |     |         |  |  |  |
|--------|--------------------------------------------------------|---------------------|-----|---------|--|--|--|
| [2986] | 12-znaků                                               | IP adresa WAN1      |     | prázdné |  |  |  |
|        | 5-znaků                                                | IP port WAN1        |     | 10000   |  |  |  |
|        | 12-znaků                                               | IP adresa WAN2      |     | prázdné |  |  |  |
|        | 5-znaků                                                | IP port WAN2        |     | 10000   |  |  |  |
|        | 32-znaků                                               | Heslo přijímače     |     | prázdné |  |  |  |
|        | 2-znaky                                                | Bezpečnostní profil | _/_ | prázdné |  |  |  |

| Data pro registraci na IP přijímač 2 (řada MG/SP/E) |          |                     |             |         |  |  |  |
|-----------------------------------------------------|----------|---------------------|-------------|---------|--|--|--|
| [936]                                               | 12-znaků | IP adresa           | _/_//_//_/_ | prázdné |  |  |  |
| [937]                                               | 5-znaků  | IP port             |             | 10000   |  |  |  |
| [940]                                               | 32-znaků | Heslo přijímače     |             | prázdné |  |  |  |
| [941]                                               | 2-znaky  | Bezpečnostní profil | _/_         | prázdné |  |  |  |

| Data pro registraci na IP přijímač 3 (EVO 48, 192, HD) |          |                     |             |         |  |
|--------------------------------------------------------|----------|---------------------|-------------|---------|--|
| [2988]                                                 | 12-znaků | IP adresa WAN1      | _/_//_//_/_ | prázdné |  |
|                                                        | 5-znaků  | IP port WAN1        |             | 10000   |  |
|                                                        | 12-znaků | IP adresa WAN2      | _/_//_//_/_ | prázdné |  |
|                                                        | 5-znaků  | IP port WAN2        |             | 10000   |  |
|                                                        | 32-znaků | Heslo přijímače     |             | prázdné |  |
|                                                        | 2-znaky  | Bezpečnostní profil | _/_         | prázdné |  |

| Data pro registraci na záložní IP přijímač (řada MG/SP/E) |          |                     |             |         |  |  |
|-----------------------------------------------------------|----------|---------------------|-------------|---------|--|--|
| [943]                                                     | 12-znaků | IP adresa           | _/_//_//_/_ | prázdné |  |  |
| [944]                                                     | 5-znaků  | IP port             |             | 10000   |  |  |
| [947]                                                     | 32-znaků | Heslo přijímače     |             | prázdné |  |  |
| [948]                                                     | 2-znaky  | Bezpečnostní profil | _/_         | prázdné |  |  |

| Data pro registraci na IP přijímač 4 (EVO 48, 192, HD) |          |                     |     |         |  |  |
|--------------------------------------------------------|----------|---------------------|-----|---------|--|--|
| [2990]                                                 | 12-znaků | IP adresa WAN1      |     | prázdné |  |  |
|                                                        | 5-znaků  | IP port WAN1        |     | 10000   |  |  |
|                                                        | 12-znaků | IP adresa WAN2      |     | prázdné |  |  |
|                                                        | 5-znaků  | IP port WAN2        |     | 10000   |  |  |
|                                                        | 32-znaků | Heslo přijímače     |     | prázdné |  |  |
|                                                        | 2-znaky  | Bezpečnostní profil | _/_ | prázdné |  |  |

| Odeslání registračních údajů na IP přijímač |                         |                                                                                                    |  |  |
|---------------------------------------------|-------------------------|----------------------------------------------------------------------------------------------------|--|--|
| EVO 48, 192                                 | řada MG/SP/E            |                                                                                                    |  |  |
| [2985]<br>[2987]<br>[2989]<br>[2991]        | [935]<br>[942]<br>[949] | Pro registraci k přijímači 1 stiskni <b>[ARM]</b><br>Pro registraci k přijímači 4 stiskni <b>[ARM]</b> |  |  |

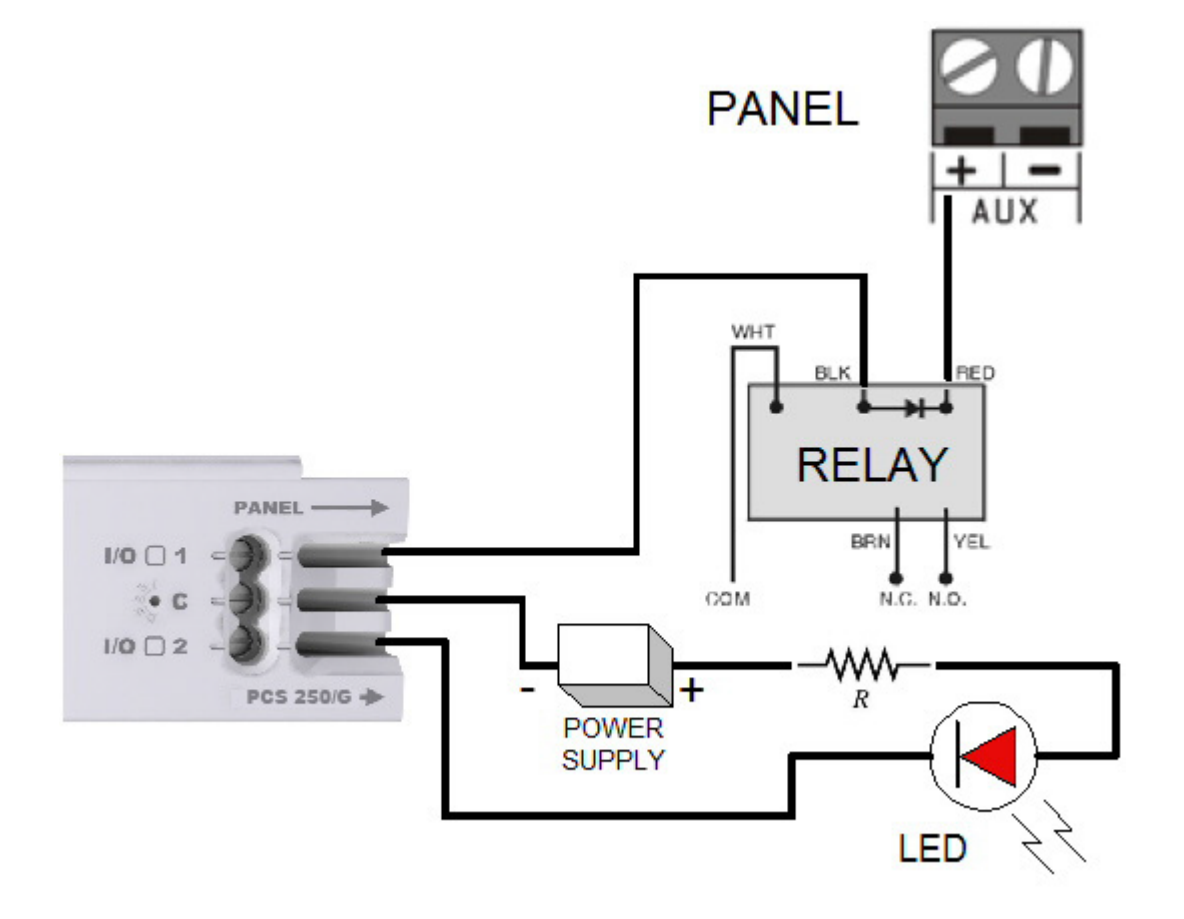